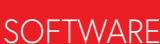

# Eine Anleitung zur Bare-Metal-Programmierung

Teil 3: CMSIS-Header, automatische Tests und ein Webserver

#### Von Sergey Lyubka (Irland)

In den ersten beiden Teilen dieser Artikelreihe haben wir gelernt, wie man Zugriff auf Controller-Pins, den Systemtakt und den UART erhält und unsere ersten Firmware-Beispiele mit Linker-Skripten und Makefiles durchgeführt. In diesem letzten Teil werden uns vordefinierte Header und Bibliotheken das Leben sehr erleichtern. Wir werden einen Webserver programmieren und sehen, wie Builds und Tests einer solchen komplexeren Firmware automatisiert werden können.

Anmerkung der Redaktion: Dieser Leitfaden ist ein "lebendes" Dokument auf GitHub [1].

#### **CMSIS-Header des Herstellers**

In den vorherigen Artikeln [2][3] haben wir die Firmware nur mit Hilfe von Datenblättern, einem Editor und einem GCC-Compiler entwickelt. Wir haben die Definitionen der Peripheriestrukturen manuell mit Hilfe von Datenblättern erstellt.

Nun, da Sie wissen, wie das alles funktioniert, ist es an der Zeit, CMSIS-Header einzuführen. Dies sind Header-Dateien mit allen Definitionen, die vom Hersteller der MCU erstellt und bereitgestellt werden. Sie enthalten Definitionen für die internen Blöcke und Peripheriebausteine der jeweiligen MCU und sind daher recht umfangreich.

CMSIS steht für Common Microcontroller Software Interface Standard und ist eine gemeinsame Grundlage für MCU-Hersteller, um Peripherie-APIs zu spezifizieren. Da CMSIS ein ARM-Standard ist und die CMSIS-Header vom MCU-Hersteller zur Verfügung gestellt werden, genießt er den Rang einer Definition. Daher ist die Verwendung von Headern der Hersteller der manuellen Erstellung von Definitionen stets vorzuziehen.

Es gibt zwei Arten von CMSIS-Headern:

- > ARM Core CMSIS-Header. Sie beschreiben den ARM-Kern und werden von ARM auf GitHub [4] veröffentlicht.
- CMSIS-Header der MCU-Hersteller. Sie beschreiben MCU-Peripherieeinheiten und werden vom MCU-Hersteller veröffentlicht. In unserem Fall veröffentlicht ST sie unter [5].

Wir können diese Header mit einem einfachen Makefile-Snippet abrufen:

(siehe https://github.com/cpq/bare-metal-programming-guide/blob/ main/steps/step-5-cmsis/Makefile)

```
cmsis_core:
  git clone --depth 1 -b 5.9.0
    https://github.com/ARM-software/CMSIS_5 $@
cmsis_f4:
  git clone --depth 1 -b v2.6.8
    https://github.com/STMicroelectronics/
    cmsis_device_f4 $@
```

Das CMSIS-Paket von ST enthält auch Startdateien für alle MCUs dieses Herstellers. Wir können diese verwenden, anstatt die *startup.c* von Hand zu schreiben. Die von ST bereitgestellte Startup-Datei ruft die Funktion SystemInit() auf, also definieren wir sie in *main.c.* 

Ersetzen wir nun unsere API-Funktionen in *hal.h* durch CMSIS-Definitionen und lassen wir den Rest der Firmware intakt. Entfernen Sie alle Peripherie-APIs und Definitionen aus *hal.h* und lassen Sie nur die Standard-C-Includes, das CMSIS-Include des Herstellers, die Defines für PIN, BIT, FREQ und die Hilfsfunktion timer\_expired() übrig.

Wenn wir versuchen, die Firmware neu zu erstellen - make clean build, dann wird der GCC sich über fehlende systick\_init(), GPIO\_MODE\_OUTPUT, uart\_init() und UART3 beschweren (und der Vorgang fehlschlagen). Fügen wir diese mit Hilfe der STM32-CM-SIS-Dateien hinzu.

Beginnen wir mit systick\_init(). Die CMSIS-Header des ARM-Kerns bieten eine SysTick\_Config()-Funktion mit identischer Aufgabe, also verwenden wir diese.

Als nächstes kommt die Funktion gpio\_set\_mode(). Der stm32f429xx.h-Header hat eine GPIO\_TypeDef-Struktur, die mit unserer struct gpioidentisch ist. Benutzen wir sie: (siehe https://github.com/cpq/bare-metal-programming-guide/blob/ main/steps/step-5-cmsis/hal.h)

GPIO(PINBANK(pin)); // GPIO bank

Die Funktionen gpio\_set\_af() und gpio\_write() sind ebenfalls trivial - ersetzen Sie einfach struct gpio durch GPIO\_TypeDef, und das war's.

Als nächstes kommt UART an die Reihe. Es gibt eine USART\_TypeDef und Definitionen für USART1, USART2 und USART3. Benutzen wir sie:

```
#define UART1 USART1
#define UART2 USART2
#define UART3 USART3
```

In uart\_init() und den übrigen UART-Funktionen ändern Sie struct uart in USART\_TypeDef. Der Rest bleibt gleich!

Und schon sind wir fertig. Rebuilden Sie die Firmware und flashen Sie sie erneut. Die LED blinkt, der UART zeigt die Ausgabe an. Herzlichen Glückwunsch, wir haben unseren Firmware-Code so angepasst, dass er die Header-Dateien der Vendor-CMSIS verwendet.

Jetzt sollten wir das Repository ein wenig umorganisieren, indem wir alle Standarddateien in das *include*-Verzeichnis verschieben und das Makefile aktualisieren, damit GCC davon Kenntnis erhält:

(siehe https://github.com/cpq/bare-metal-programming-guide/blob/ main/steps/step-5-cmsis/Makefile)

-I. -Iinclude -Icmsis\_core/CMSIS/Core/Include -Icmsis\_
f4/Include \

Außerdem sollten wir die CMSIS-Header als Abhängigkeit für die Binary einschließen:

Damit haben wir nun eine Projektvorlage auch für zukünftige Projekte. Den vollständigen Quellcode des Projekts finden Sie im Projektordner *step-5-cmsis* [6].

#### Einstellen der Takte

Nach dem Booten läuft die Nucleo-F429ZI CPU mit 16 MHz. Die maximale Frequenz beträgt aber 180 MHz. Beachten Sie, dass die Systemtaktfrequenz nicht der einzige Faktor ist, auf den wir achten müssen. Die Peripheriebausteine sind an verschiedene Busse angeschlossen, APB1 und APB2, die unterschiedlich getaktet sind. Ihre Taktgeschwindigkeiten werden durch die Frequenz-Voreinstellungen konfiguriert, die im RCC eingestellt werden (der RCC-Controller verwaltet die Taktfrequenzen für System und Peripherie). Auch die Haupttaktquelle der CPU kann unterschiedlich ausgebildet sein - es kann entweder ein externer Quarzoszillator (HSE) oder ein interner Oszillator (HSI) sein. In unserem Fall wollen wir HSI verwenden.

Wenn die CPU Anweisungen aus dem Flash ausführt, wird die Flash-Lesegeschwindigkeit (die bei etwa 25 MHz liegt) zu einem Engpass, wenn der CPU-Takt höher wird. Es gibt mehrere Tricks, dieses Problem zu umschiffen. Einer davon ist der Befehls-Prefetch. Außerdem können wir dem Flash-Controller einen Hinweis darauf geben, wie schnell der Systemtakt ist: Dieser Wert wird als Flash-Latenzzeit bezeichnet. Bei einem Systemtakt von 180 MHz beträgt der Wert für FLASH\_LATENCY 5. Bit 8 und Bit 9 im Flash-Controller aktivieren Befehls- und Daten-Caches:

#### FLASH->ACR |= FLASH\_LATENCY | BIT(8) | BIT(9); // Flash latency, caches

Die Taktquelle (HSI oder HSE) durchläuft eine Hardwarekomponente namens PLL, die die Ursprungsfrequenz mit einem bestimmten Wert multipliziert. Dann wird eine Reihe von Frequenzteilern verwendet, um den Systemtakt sowie die APB1- und APB2-Takte einzustellen. Um den maximalen Systemtakt von 180 MHz zu erreichen, sind mehrere Werte von PLL-Teilern und APB-Prescalern möglich. In Abschnitt 6.3.3 im Referenzhandbuch des STM32F4xx-Controllers [7] finden wir die Höchstwerte für den APB1-Takt: ≤ 45 MHz und den APB2-Takt: ≤ 90 MHz. Das beschränkt die Liste der möglichen Kombinationen. Hier haben wir die Werte manuell ausgewählt. Beachten Sie, dass Tools wie *CubeMX* den Prozess automatisieren können und ihn einfach und anschaulich machen.

(siehe https://github.com/cpq/bare-metal-programming-guide/blob/ main/steps/step-6-clock/hal.h)

```
// 6.3.3: APB1 clock <= 45MHz;</pre>
//
               APB2 clock <= 90MHz
// 3.5.1, Table 11: configure flash
// latency (WS) in accordance to clock freq
// 33.4: The AHB clock must be at least
// 25 MHz when Ethernet is used
enum { APB1_PRE = 5 /* AHB clock / 4 */,
       APB2_PRE = 4 /* AHB clock / 2 */ };
enum { PLL_HSI = 16, PLL_M = 8,
       PLL_N = 180, PLL_P = 2 };
              // Run at 180 Mhz
 #define FLASH_LATENCY 5
#define SYS_FREQUENCY ((PLL_HSI * PLL_N /
                    PLL_M / PLL_P) * 1000000)
 #define APB2_FREQUENCY
        (SYS_FREQUENCY / (BIT(APB2_PRE - 3)))
 #define APB1_FREQUENCY
        (SYS_FREQUENCY / (BIT(APB1_PRE - 3)))
```

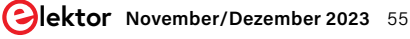

```
Listing 1. Clock-Initialisierung.
(siehe https://github.com/cpq/bare-metal-programming-guide/blob/main/steps/step-6-clock/sysinit.c)
uint32_t SystemCoreClock = SYS_FREQUENCY;
 void SystemInit(void) { // Called automatically by startup code
   SCB->CPACR |= ((3UL << 10 * 2) | (3UL << 11 * 2)); // Enable FPU
   FLASH->ACR |= FLASH_LATENCY | BIT(8) | BIT(9);
                                                         // Flash latency, prefetch
   RCC->PLLCFGR &= ~((BIT(17) - 1));
                                                         // Clear PLL multipliers
   RCC->PLLCFGR |= (((PLL_P - 2) / 2) & 3) << 16;
                                                         // Set PLL P
   RCC->PLLCFGR |= PLL_M | (PLL_N << 6);</pre>
                                                         // Set PLL_M and PLL_N
   RCC->CR |= BIT(24);
                                                         // Enable PLL
                                                         // Wait until done
   while ((RCC->CR & BIT(25)) == 0) spin(1);
                                                         // Set prescalers
   RCC->CFGR = (APB1_PRE << 10) | (APB2_PRE << 13);</pre>
   RCC->CFGR |= 2;
                                                         // Set clock source to PLL
   while ((RCC->CFGR & 12) == 0) spin(1);
                                                         // Wait until done
   RCC->APB2ENR |= RCC_APB2ENR_SYSCFGEN;
                                             // Enable SYSCFG
   SysTick_Config(SystemCoreClock / 1000); // Sys tick every 1ms
```

Jetzt sind wir bereit für einen einfachen Algorithmus, um den Takt für CPU und Peripheriebusse einzustellen. Er könnte wie folgt aussehen:

- > Optional: FPU einschalten
- > Flash-Latenzzeit einstellen
- > Entscheiden Sie sich für eine Taktquelle und für die Vorteiler für PLL, APB1 und APB2
- > Konfigurieren Sie RCC durch Einstellen der entsprechenden Werte
- > Verschieben der Taktinitialisierung in eine separate Datei namens sysinit.c mit der Funktion SystemInit(), die automatisch vom Startup-Code aufgerufen wird

Siehe **Listing 1**! Wir müssen auch *hal.h* ändern - insbesondere den UART-Initialisierungscode. Die verschiedenen UART-Controller laufen auf unterschiedlichen Bussen: UART1 auf dem schnellen APB2 und die übrigen UARTs auf einem langsameren APB1. Bei einem Standardtakt von 16 MHz spielt das keine Rolle, doch bei höheren Geschwindigkeiten können APB1 und APB2 unterschiedliche Takte haben, so dass wir die Berechnung der Baudrate für den UART anpassen müssen (**Listing 2**).

Nach dem Rebuild und dem erneuten Flashen läuft unser Board mit der maximalen Geschwindigkeit von 180 MHz! Den vollständigen Quellcode des Projekts finden Sie im Projektordner *step-6-clock* [8].

#### Webserver mit Device-Dashboard

Der Nucleo-F429ZI ist von Haus aus mit Ethernet ausgestattet. Ethernet-Hardware benötigt zwei Komponenten: einen PHY (der elektrische Signale an das Medium, sei es Kupfer oder ein optisches Kabel, sendet/empfängt) und einen MAC (der den PHY-Controller steuert). Auf unserem Nucleo-Board ist der MAC-Controller integriert, und der PHY ist extern (genauer gesagt ist es der LAN8720a von Microchip). MAC und PHY können über verschiedene Schnittstellen kommunizieren. Wir werden RMII verwenden. Dazu muss eine Reihe von Pins so konfiguriert werden, dass sie ihre alternative Funktion (AF) verwenden. Um einen Webserver zu implementieren, benötigen wir drei Softwarekomponenten:

- > einen Netzwerktreiber, der Ethernet-Frames zum/vom MAC-Controller sendet/empfängt
- > einen Netzwerk-Stack, der Frames parst und TCP/IP versteht
- > eine Netzwerkbibliothek, die HTTP versteht

Wir werden die Netzwerkbibliothek *Mongoose* [9] verwenden, die all dies in einer einzigen Datei implementiert. Mongoose ist doppelt lizenziert (GPLv2/kommerziell) und ermöglicht eine schnelle und einfache Entwicklung von eingebetteten Netzwerken.

Kopieren Sie also *mongoose.c* [10] und *mongoose.h* [11] in unser Projekt. Jetzt haben wir einen Treiber, einen Netzwerk-Stack und eine Bibliothek zur Hand. Mongoose bietet auch viele Beispiele, darunter eines für ein Device-Dashboard [12]. Es enthält viele Dinge wie ein Dashboard-Login, Echtzeit-Datenaustausch über WebSocket, ein eingebettetes Dateisystem, MQTT-Kommunikation und mehr. Lassen Sie uns also dieses schöne Beispiel verwenden. Kopieren Sie zwei zusätzliche Dateien:

- > net.c [13] implementiert Dashboard-Funktionalität
- > packed\_fs.c [14] enthält HTML/CSS/JS GUI-Dateien

Wir müssen Mongoose mitteilen, welche Funktionen aktiviert werden sollen. Das kann über Kompilierungsflags geschehen, die in Präprozessorkonstanten gesetzt werden. Alternativ können die gleichen Konstanten auch in der Datei mongoose\_custom.h gesetzt werden. Lassen Sie uns der Übersichtlichkeit wegen den zweiten Weg gehen. Erstellen Sie eine Datei mongoose\_custom.h mit folgendem Inhalt:

```
.....
Listing 2. UART-Initialisierung.
                                                                                         0011000000
(siehe https://github.com/cpq/bare-metal-programming-guide/blob/main/steps/step-6-clock/hal.h)
 static inline bool uart_init(USART_TypeDef *uart, unsigned long baud) {
   // https://www.st.com/resource/en/datasheet/stm32f429zi.pdf
   uint8_t af = 7;
                           // Alternate function
   uint16_t rx = 0, tx = 0; // pins
   uint32 t freq = 0;
                             // Bus frequency. UART1 is on APB2, rest on APB1
   if (uart == USART1) {
     freq = APB2_FREQUENCY, RCC->APB2ENR |= BIT(4);
     tx = PIN('A', 9), rx = PIN('A', 10);
   } else if (uart == USART2) {
     freq = APB1_FREQUENCY, RCC->APB1ENR |= BIT(17);
     tx = PIN('A', 2), rx = PIN('A', 3);
   } else if (uart == USART3) {
     freq = APB1_FREQUENCY, RCC->APB1ENR |= BIT(18);
     tx = PIN('D', 8), rx = PIN('D', 9);
   } else {
     return false;
```

# .....

## Listing 3. Ethernet initialisieren, MAC GPIO-Pins aktivieren.

(siehe https://github.com/cpq/bare-metal-programming-guide/blob/main/steps/step-7-webserver/nucleo-f429zi/main.c)

```
uint16_t pins[] = ;
  for (size_t i = 0; i < sizeof(pins) / sizeof(pins[0]); i++) {</pre>
    gpio_init(pins[i], GPIO_MODE_AF, GPIO_OTYPE_PUSH_PULL, GPIO_SPEED_INSANE,
              GPIO_PULL_NONE, 11);
  3
  nvic_enable_irq(61);
                                                 // Setup Ethernet IRQ handler
  RCC->APB2ENR |= BIT(14);
                                                 // Enable SYSCFG
  SYSCFG->PMC |= BIT(23);
                                                 // Use RMII. Goes first!
  RCC->AHB1ENR |= BIT(25) | BIT(26) | BIT(27); // Enable Ethernet clocks
   RCC->AHB1RSTR |= BIT(25);
                                                  // ETHMAC force reset
   RCC->AHB1RSTR &= ~BIT(25);
                                                  // ETHMAC release reset
```

#pragma once
#define MG\_ARCH MG\_ARCH\_NEWLIB
#define MG\_ENABLE\_MIP 1
#define MG\_ENABLE\_PACKED\_FS 1
#define MG\_IO\_SIZE 512
#define MG\_ENABLE\_CUSTOM\_MILLIS 1

Nun ist es an der Zeit, der Datei *main.c* etwas Netzwerkcode hinzuzufügen. Wir **#include "mongoose.c"**, initialisieren die Ethernet RMII-Pins und aktivieren Ethernet im RCC, siehe **Listing 3**. Der Mongoose-Treiber verwendet Ethernet-Interrupts, daher müssen wir *startup.c* aktualisieren und *ETH\_IRQHandler* zur Vektortabelle hinzufügen. Lassen Sie uns die Definition der Vektortabelle in *startup.c* so umgestalten, dass keine Änderungen erforderlich sind, um eine Interrupt-Handler-Funktion hinzuzufügen. Die Idee ist, ein "weak symbol"-Konzept zu verwenden. Eine Funktion kann als "weak" gekennzeichnet werden und funktioniert wie eine normale Funktion mit dem Unterschied, dass der Quellcode eine Funktion mit demselben Namen auch an anderer Stelle definiert. Normalerweise führen zwei Funktionen mit demselben Namen dazu, dass ein Build fehlschlägt. Wenn jedoch eine Funktion als "weak" gekennzeichnet ist, gelingt der Build und der Linker wählt eine nicht-schwache Funktion aus. Dies gibt die Möglichkeit, eine "Default"-Funktion in einer Vorlage bereitzustellen, mit der Möglichkeit, sie zu überschreiben, indem einfach eine Funktion mit dem gleichen Namen an anderer Stelle im Code erstellt wird.

So funktioniert es auch in unserem Fall. Wir wollen eine Vektortabelle mit Standard-Handlern füllen, aber dem Benutzer die Möglichkeit geben, jeden Handler zu überschreiben. Zu diesem Zweck erstellen wir eine Funktion DefaultIRQHandler() und kennzeichnen sie als weak. Dann deklarieren wir für jeden

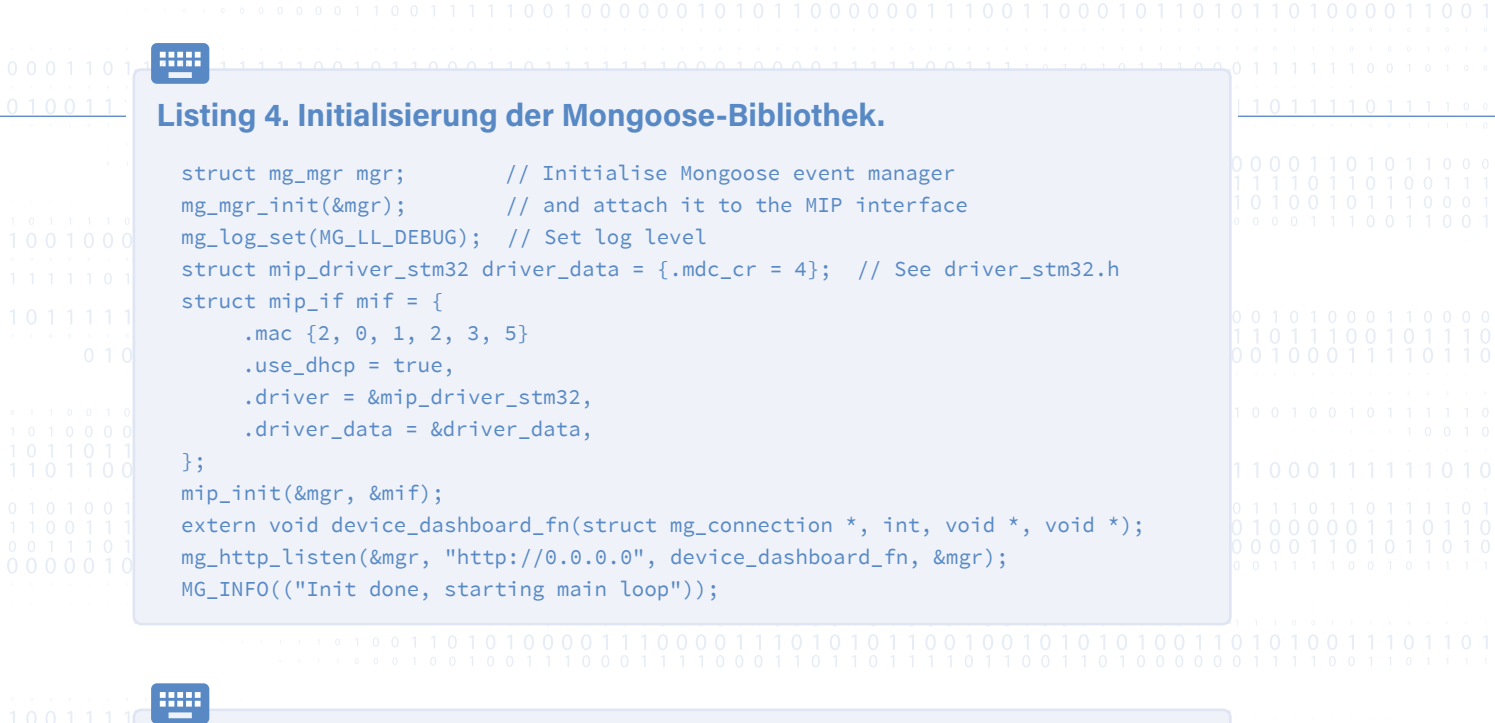

# Listing 5. Makefile mit Bibliotheksreferenzen.

```
847 3 mongoose.c:6784:arp_cache_add
90:5c:44:55:19:8b
84e 2 mongoose.c:6817:onstatechange
854 2 mongoose.c:6818:onstatechange
859 2 mongoose.c:6819:onstatechange
LED: 1, tick: 2262
LED: 0, tick: 2512
```

```
ARP cache: added 0xc0a80001 @
```

```
READY, IP: 192.168.0.24
GW: 192.168.0.1
Lease: 86363 sec
```

IRQ-Handler einen Handler-Namen und machen ihn zu einem Alias auf DefaultIRQHandler():

```
void __attribute__((weak)) DefaultIRQHandler(void) {
for (;;) (void) 0;
}
#define WEAK_ALIAS
   __attribute__((weak, alias("DefaultIRQHandler")))
WEAK_ALIAS void NMI_Handler(void);
WEAK_ALIAS void HardFault_Handler(void);
WEAK_ALIAS void MemManage_Handler(void);
...
__attribute__((section(".vectors")))
   void (*tab[16 + 91])(void) =
      { 0, _reset, NMI_Handler,
      HardFault_Handler, MemManage_Handler,
```

Jetzt können wir einen beliebigen IRQ-Handler in unserem Code definieren, der dann den Standard-Handler ersetzt. Genau das geschieht in unserem Fall: Es gibt eine ETH\_IRQHandler()-Funktion, die vom STM32-Treiber von Mongoose definiert wurde und die den Standard-Handler ersetzt.

Der nächste Schritt besteht darin, die Mongoose-Bibliothek zu initialisieren: Erstellen Sie einen Event-Manager, richten Sie den Netzwerktreiber ein und starten Sie eine hörende HTTP-Verbindung (**Listing 4**). Jetzt muss nur noch ein mg\_mgr\_poll()-Aufruf in die Hauptschleife eingefügt werden.

Fügen Sie nun die Dateien *mongoose.c, net.c* und *packed\_fs.c* in das Makefile ein. Führen Sie ein Rebuild durch und flashen Sie das Board erneut. Schließen Sie eine serielle Konsole an die Debug-Ausgabe an und beobachten Sie, dass das Board eine IP-Adresse über DHCP erhält. Siehe **Listing 5**.

Starten Sie einen Browser mit dieser IP-Adresse und erhalten Sie ein funktionierendes Dashboard mit Echtzeitgraphen über WebSocket, MQTT, Authentifizierung und anderen Dingen! In der vollständigen Beschreibung erfahren Sie weitere Details.

Den vollständigen Quellcode des Projekts finden Sie im Verzeichnis *step-7-webserver* [15].

## Automatisierte Firmware-Builds (Software CI)

Es ist eine gute Praxis für ein Softwareprojekt, einen kontinuierlichen Integrationstest (CI) durchzuführen. Bei jeder Änderung, die in das Repository übertragen wird, werden alle Komponenten automatisch neu erstellt und getestet.

GitHub gestaltet das ganz einfach. Wir können eine Datei .github/ workflows/test.yml für die CI configuration erstellen. In dieser Datei können wir ARM GCC installieren und make in jedem Beispielverzeichnis ausführen, um die entsprechenden Firmware-Dateien zu erstellen. Langer Rede kurzer Sinn, folgendes weist GitHub an, bei jedem Repo-Push zu starten:

(siehe https://github.com/cpq/bare-metal-programming-guide/blob/ main/.github/workflows/test.yml)

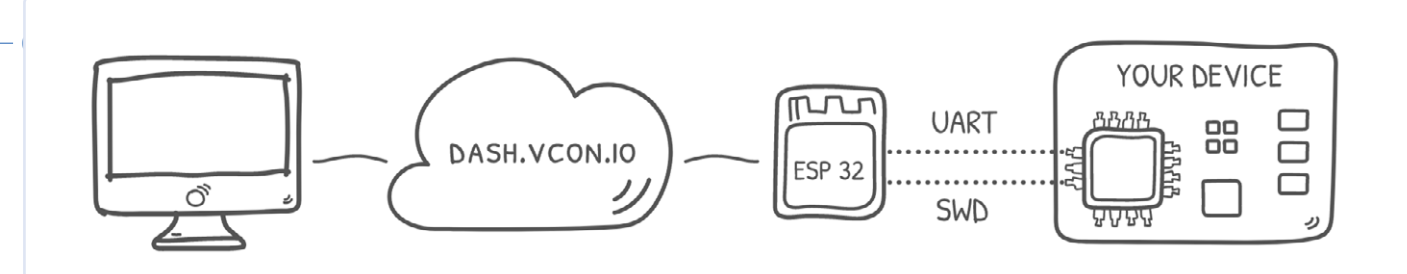

Bild 1. Einrichten des ESP32 als ferngesteuertes Programmiergerät und Registrierung auf vcon.io.

```
name: build
on: [push, pull_request]
```

Dies installiert den ARM-GCC-Compiler:

```
- run: sudo apt -y install
    gcc-arm-none-eabi make stlink-tools
```

Dadurch wird die Firmware in jedem Beispielverzeichnis erstellt:

```
- run: make -C step-0-minimal
- run: make -C step-1-blinky
- run: make -C step-2-systick
- run: make -C step-3-uart
- run: make -C step-4-printf
- run: make -C step-5-cmsis
- run: make -C step-6-clock
- run: make -C step-7-webserver/nucleo-f429zi
- run: make -C step-7-webserver/pico-w
```

Das war's schon! Extrem einfach und extrem leistungsstark. Wenn wir jetzt eine Änderung am Repo vornehmen, die einen Build beschädigt, werden wir von GitHub benachrichtigt. Im Erfolgsfall verhält sich GitHub still. Ein (erfolgreiches) Beispiel dafür zeigt der Lauf in [16].

#### Automatisierte Firmware-Tests (Hardware CI)

Wäre es nicht toll, die erstellten Firmware-Binärdateien auch auf echter Hardware zu testen, nicht nur, um den Erstellungsprozess zu prüfen, sondern auch, ob die erstellte Firmware korrekt und funktionsfähig ist?

Es ist nicht trivial, ein solches passendes Testsystem zu erstellen. Man kann zum Beispiel eine spezielle Test-Workstation einrichten, ein getestetes Gerät (zum Beispiel ein Nucleo-F429ZI-Board) daran anschließen, eine Software für den Fern-Upload der Firmware schreiben und mit einem eingebauten Debugger testen. Das ist möglich, aber anfällig, erfordert viel Aufwand und viel Aufmerksamkeit.

Die Alternative ist, eines der kommerziellen Hardware-Testsysteme einer *Embedded Board Farm* (EBF) zu verwenden, obwohl solche kommerziellen Lösungen recht teuer sind. Aber es gibt einen genau so einfachen und dennoch preiswerten Weg.

#### Die Lösung: ESP32 plus vcon.io

Mit Hilfe des Dienstes *http://vcon.io*, der eine Fernaktualisierung der Firmware und einen UART-Monitor implementiert, können wir:

> ein beliebiges ESP32- oder ESP32-C3-Gerät (zum Beispiel ein günstiges Entwicklungsboard) nehmen

- > eine vorgefertigte Firmware darauf flashen und den ESP32 in ein ferngesteuertes Programmiergerät verwandeln
- > den ESP32 mit dem Zielgerät verbinden: SWD-Pins zum Flashen, UART-Pins zur Erfassung der Ausgabe
- den ESP konfigurieren, um sich auf dem Management-Dashboard von vcon.io [17] zu registrieren

Danach verfügt Ihr Zielgerät über eine authentifizierte, sichere RESTful-API zum erneuten Flashen und Erfassen der Geräteausgabe. Sie kann von überall aus aufgerufen werden, zum Beispiel von der Software-KI (siehe **Bild 1**).

Hinweis: vcon.io wird von Cesanta betrieben - dem Unternehmen, für das ich arbeite. Es handelt sich um einen kostenpflichtigen Dienst mit einem Freikontingent: Wenn Sie nur ein paar Geräte zu verwalten haben, ist er völlig kostenlos.

#### Konfigurieren und Verdrahten des ESP32

Nehmen Sie einen beliebigen ESP32 oder ESP32-C3 - ein Entwicklungsboard, ein Modul oder Ihr eigenes Gerät. Ich empfehle das Entwicklungsboard ESP32-C3 XIAO wegen seines niedrigen Preises und seines kleinen Formfaktors.

Wir gehen davon aus, dass das Zielgerät ein Raspberry Pi W5500-EVB-Pico-Board [18] mit einer eingebauten Ethernet-Schnittstelle ist. Wenn Sie ein anderen Gerät verwenden, passen Sie das Wiring entsprechend seiner Pinbelegung an.

- > Folgen Sie Flashing ESP32 [19], um Ihren ESP32 zu flashen
- > Folgen Sie Network Setup [20], um ESP32 auf dem Dashboard zu registrieren
- Folgen Sie Wiring [21], um ESP32 mit Ihrem Gerät zu verkabeln

**Bild 2** zeigt, wie ein konfiguriertes Gerät auf dem Breadboard aussehen kann, und **Bild 3** zeigt, wie es auf dem Dashboard aussieht. Jetzt können Sie Ihr Gerät mit einem einzigen Befehl neu flashen:

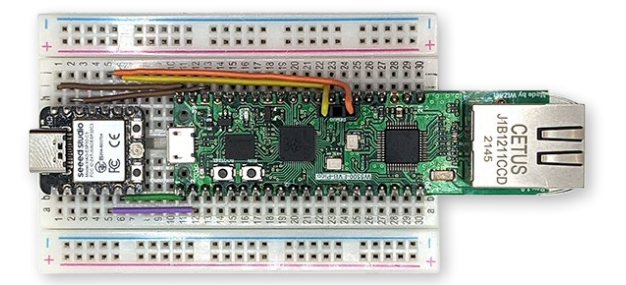

Bild 2. Konfiguriertes Gerät auf dem Breadboard.

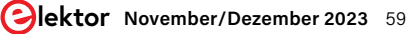

| Deviene Assessment Dana                                                                                                    | Country 1                                                                                                    |
|----------------------------------------------------------------------------------------------------|----------------------------------------------------------------------------------------------------|
| Devices Account Docs                                                                                                    | Uesana +                                                                                                    |
| evice 1 General Information                                                                                                    | Configuration                                                                                                    |
| cate     online       abels (click to edit)     {"board":"pico-w5500"}       reated at     2020-05-10 17:35:43       ast seen at     2023-01-12 09:58:23       nks     device password, API command       ctions     reboot device | <ul> <li>save expert view</li> <li>Architecture Raspberry RP2040 + addr 0</li> <li>SWD io 8 clk 9</li> <li>Firmware update available remotely via GUI or API</li> <li>UART tx 7 rx 6 baud 115200</li> </ul> |
|                                                                                                    |                                                                                                    |
| le Manager                                                                                                    | Serial Monitor                                                                                                    |
| le Manager<br>select file - 🗢 🔿 💠 upload 🗶 delete                                                                                                    | Serial Monitor type data                                                                                                    |

Bild 3. Konfiguriertes Device-Dashboard.

#### curl -su :API\_KEY https://dash.vcon.io/api/v3/devices/ ID/ota --data-binary @firmware.bin

Dabei ist API\_KEY der Authentifizierungsschlüssel von *dash.vcon. io*, ID die registrierte Gerätenummer und firmware.bin der Name der neu erstellten Firmware. Sie erhalten den API\_KEY, indem Sie auf einem Dashboard auf den Link *api key* klicken. Die Geräte-ID ist in der Tabelle aufgeführt. Wir können die Geräteausgabe auch mit einem einzigen Befehl erfassen:

#### curl -su :API\_KEY https://dash.vcon.io/api/v3/devices/ ID/tx?t=5

Dabei bedeutet t=5, dass fünf Sekunden gewartet wird, während die UART-Ausgabe erfasst wird.

Jetzt können wir diese beiden Befehle in jeder Software-CI-Plattform verwenden, um neue Firmware auf einem echten Gerät zu testen und die UART-Ausgabe des Geräts überprüfen.

#### Integration mit GitHub-Aktionen

Okay, unsere Software-CI erstellt ein Firmware-Image für uns, und jetzt können wir dieses Firmware-Image sogar auf einer echten Hardware testen! Wir sollten ein paar zusätzliche Befehle hinzufügen, die das Utility *curl* verwenden, um die erstellte Firmware an das Testboard zu senden und dann die Debug-Ausgabe zu erfassen. Der *curl*-Befehl erfordert einen geheimen API-Schlüssel, den wir nicht der Öffentlichkeit preisgeben wollen. Im Allgemeinen ist der richtige Weg der folgende:

> Gehen Sie zu den Projekteinstellungen Ihres Projekts auf GitHub (Sie könnten das Repository mit den Webserver-Beispielen klonen), dann auf /Secrets/Actions

- > Klicken Sie auf den Button New repository secret
- > Geben Sie ihm einen Namen, VCON\_API\_KEY, fügen Sie den Wert in das Feld Secret ein und klicken Sie auf Add secret

Eines der Beispielprojekte [22] baut Firmware für das RP2040-W5500-Board, also flashen wir es mit einem *curl*-Befehl und dem gespeicherten API-Schlüssel. Der beste Weg ist, ein Makefile-Target zum Testen hinzuzufügen und es von *GitHub Actions* (unserem Software-CI) aufrufen zu lassen:

(siehe https://github.com/cpq/bare-metal-programming-guide/blob/ main/.github/workflows/test.yml)

- run: make -C step-7-webserver/pico-w5500 test
VCON\_API\_KEY=\${}

Die Umgebungsvariable VCON\_API\_KEY wird an make übergeben und Makefile-Ziel von test aufgerufen, das unsere Firmware bauen und testen soll. In **Listing 6** sehen Sie das Makefile-Ziel von test. Erläuterung:

- > Zeile 34: Das test-Ziel hängt vom upload-Target ab, also wird zuerst upload ausgeführt (siehe Zeile 38)
- > Zeile 35: Erfasst das UART-Protokoll für fünf Sekunden und speichert es in /tmp/output.txt
- > Zeile 36: Suche nach der Zeichenkette Ethernet: up in der Ausgabe und abbrechen, wenn sie nicht gefunden wird
- > Zeile 38: Das upload-Ziel hängt vom build ab, daher wird die Firmware vor dem Testen immer erstellt
- Zeile 39: Wir flashen die Firmware "aus der Ferne". Das Flag --fail bewirkt, dass das Programm curl fehlschlägt, wenn die Antwort des Servers nicht erfolgreich ist (nicht HTTP 200 OK ist)

# .....

#### Listing 6. Makefile für Webserver auf dem Pico.

(siehe https://github.com/cpq/bare-metal-programming-guide/blob/main/steps/step-7-webserver/pico-w5500/ Makefile)

```
32 # Requires env variable VCON_API_KEY set
33 DEVICE_URL ?= https://dash.vcon.io/api/v3/devices/1
34 test: update
35 curl --fail -su :$(VCON_API_KEY) $(DEVICE_URL)/tx?t=5 | tee /tmp/output.txt
    grep 'Ethernet: up' /tmp/output.txt
36
38 update: build
39 curl --fail -su :$(VCON_API_KEY) $(DEVICE_URL)/ota --data-binary @firmware.bin
```

# ----

#### Listing 7. Ausgabe des Befehls Make Test.

| \$ make test                                   |                                |
|------------------------------------------------|--------------------------------|
| curlfail                                       |                                |
| {"success":true,"written":59904}               |                                |
| curlfail                                       |                                |
| 3f3 2 main.c:65:main                           | Ethernet: down                 |
| 7d7 1 mongoose.c:6760:onstatechange            | Link up                        |
| 7e5 3 mongoose.c:6843:tx_dhcp_discover         | DHCP discover sent             |
| 7e8 2 main.c:65:main                           | Ethernet: up                   |
| <pre>81d 3 mongoose.c:6726:arp_cache_add</pre> | ARP cache: added 192.168.0.1 @ |
| 90:5c:44:55:19:8b                              |                                |
| 822 2 mongoose.c:6752:onstatechange            | READY, IP: 192.168.0.24        |
| 827 2 mongoose.c:6753:onstatechange            | GW: 192.168.0.1                |
| 82d 2 mongoose.c:6755:onstatechange            | Lease: 86336 sec               |
| bc3 2 main.c:65:main                           | Ethernet: up                   |
| fab 2 main.c:65:main                           | Ethernet: up                   |

RG- 220665-C-02

In Listing 7 finden Sie die Beispielausgabe des oben beschriebenen Befehls make test.

Geschafft! Jetzt stellen unsere automatischen Tests sicher, dass die Firmware erstellt werden kann, dass sie bootfähig ist und dass sie den Netzwerkstack korrekt initialisiert. Dieser Mechanismus kann leicht erweitert werden: Fügen Sie einfach komplexere Aktionen in Ihre Firmware-Binärdatei ein, geben Sie das Ergebnis auf dem UART aus, und überprüfen Sie die erwartete Ausgabe im Test.

Viel Spaß beim Testen!

#### Über den Autor

Sergey Lyubka ist Ingenieur und Unternehmer. Er hat einen MSc in Physik von der Staatlichen Universität Kyijw, Ukraine. Sergey ist Direktor und Mitbegründer von Cesanta, einem Technologieunternehmen mit Sitz in Dublin, Irland (Embedded Web Server für elektronische Geräte: https://mongoose.ws). Seine Leidenschaft gilt der Bare-Metal-Programmierung eingebetteter Netzwerke.

#### Haben Sie Fragen oder Kommentare?

Haben Sie technische Fragen oder Kommentare zu diesem Artikel? Schicken Sie eine E-Mail an den Autor unter sergey.lyubka@cesanta. com oder kontaktieren Sie Elektor unter redaktion@elektor.de.

# **Passende Produkte**

- > Dogan Ibrahim, Nucleo Boards Programming with the STM32CubeIDE (Elektor 2020) Buch, Paperback, englisch: www.elektor.de/19530 E-Buch, PDF, englisch: www.elektor.com/19531
- > Dogan Ibrahim, Programming with STM32 Nucleo Boards (Elektor 2015)

E-Buch, PDF, englisch: https://www.elektor.de/ programming-with-stm32-nucleo-boards-e-book

| WEBLINKS       60001100000000000000000000000000000000                                                                                                    |                                                                                                    |                  |
|----------------------------------------------------------------------------------------------------|----------------------------------------------------------------------------------------------------|------------------|
| 0.110000011011010001010000101010000101010000                                                                                                    |                                                                                                    |                  |
| 000011000000       000011000000         000011000000       000011000000         01000       000011000000         01000       0000110000000         01000       0000110000000         01000       0000110000000         01000       0000110000000         01000       0000110000000         01000       0000110000000         01000       0000110000000         01000       0000110000000         01000       0000110000000         01000       0000110000000         01000       0000110000000         010000000       0000110000000         0100000000000000000000000000000000000                                                                                                    |                                                                                                    |                  |
| WEBLINKS         [1] Diese Anleitung auf GitHub: https://github.com/cpq/bare-metal-programming-guide         [2] Sergey Lyubka, "Anleitung zur Bare-Metal-Programmierung, Teil 1", Elektor 7-8/2023: https://elektormagazine.de/220665-02         [3] Sergey Lyubka, "Anleitung zur Bare-Metal-Programmierung, Teil 2", Elektor 9-10/2023: https://elektormagazine.de/220665-02         [4] CMSIS, Version 5: https://github.com/ARM-software/CMSIS_5         [5] STM32 CMSIS-Header für die F4-Familie: https://github.com/STMicroelectronics/cmsis_device_f4         [6] Step-5-CMSIS-Ordner: https://github.com/cpq/bare-metal-programming-guide/tree/main/steps/step-5-cmsis         [7] Referenzhandbuch RM00900 für STM32F4xx Controller (PDF): https://intun.com/stm32f4man         [8] Step-6-CMSIS-Ordner: https://github.com/cpq/bare-metal-programming-guide/tree/main/steps/step-6-clock         [9] Netzwerkbibliothek Mongoose: https://github.com/cesanta/mongoose/master/mongoose.c         [11] mongoose.c: https://raw.githubusercontent.com/cesanta/mongoose/master/examples/device-dashboard         [13] Webserver-Beispiel, net.c: https://igithub.com/cesanta/mongoose/master/examples/device-dashboard/net.c         [14] Webserver-Beispiel, net.c: https://igithub.com/cesanta/mongoose/master/examples/device-dashboard/net.c         [14] Webserver-Beispiel, net.c: https://igithub.com/cesanta/mongoose/master/examples/device-dashboard/net.c         [15] Step-7-Webserver-Directory: https://github.com/cpq/bare-metal-programming-guide/tree/main/steps/step-7-webserver         [16] Beispiel: Erfolgreicher Lauf der Continuous Integration: https://                                                                                                    |                                                                                                    | <b>1</b> 1 1 1 0 |
| WEBLINKS       Image: Construction of a construction of a constructin o construction of construction of a constructin o construction o |                                                                                                    |                  |
| 1100       WEBLINKS         [1] Diese Anleitung auf GitHub: https://github.com/cpq/bare-metal-programming-guide       [2] Sergey Lyubka, "Anleitung zur Bare-Metal-Programmierung, Teil 1", Elektor 7-8/2023: https://elektormagazine.de/220665-02         [3] Sergey Lyubka, "Anleitung zur Bare-Metal-Programmierung, Teil 2", Elektor 9-10/2023: https://elektormagazine.de/220665-B-02       1000         [4] CMSIS, Version 5: https://github.com/ARM-software/CMSIS_5       1000         [5] STM32 CMSIS-Header für die F4-Familie: https://github.com/cpq/bare-metal-programming-guide/tree/main/steps/step-5-cmsis       1000         [6] Step-5-CMSIS-Ordner: https://github.com/cpq/bare-metal-programming-guide/tree/main/steps/step-5-cmsis       1000         [7] Referenzhandbuch RM0090 für STM32F4xx Controller (PDF): https://tinyurl.com/stm32f4man       11001         [8] Step-6-CMSIS-Ordner: https://github.com/cesanta/mongoose       11001         [9] Netzwerkbibliothek Mongoose: https://github.com/cesanta/mongoose/master/mongoose.c       11001         [11] mongoose.c: https://raw.githubusercontent.com/cesanta/mongoose/tree/master/examples/device-dashboard       11001         [13] Webserver-Beispiel, net.c: https://github.com/ceg/bare-metal-programming-guide/tree/main/steps/step-7-webserver       10101         [14] Webserver-Beispiel, packed_fs.c: https://tinyurl.com/packedfsc       10010         [16] Beispiel: Erfolgreicher Lauf der Continuous Integration: https://tinyurl.com/bmgoodrun       10101                                                                                                    |                                                                                                    |                  |
| [1] Diese Anleitung auf GitHub: https://github.com/cpq/bare-metal-programming-guide[2] Sergey Lyubka, "Anleitung zur Bare-Metal-Programmierung, Teil 1", Elektor 7-8/2023: https://elektormagazine.de/220665-02[3] Sergey Lyubka, "Anleitung zur Bare-Metal-Programmierung, Teil 2", Elektor 9-10/2023: https://elektormagazine.de/220665-B-02[4] CMSIS, Version 5: https://github.com/ARM-software/CMSIS_5[5] STM32 CMSIS-Header für die F4-Familie: https://github.com/STMicroelectronics/cmsis_device_f4[6] Step-5-CMSIS-Ordner: https://github.com/cpq/bare-metal-programming-guide/tree/main/steps/step-5-cmsis[7] Referenzhandbuch RM0090 für STM32F4xx Controller (PDF): https://tinyurl.com/stm32f4man[8] Step-6-CMSIS-Ordner: https://github.com/cesanta/mongoose[9] Netzwerkbibliothek Mongoose: https://github.com/cesanta/mongoose/master/mongoose.c[11] mongoose.c: https://raw.githubusercontent.com/cesanta/mongoose/master/mongoose.https://raw.githubusercontent.com/cesanta/mongoose/master/examples/device-dashboard[13] Webserver-Beispiel, net.c: https://github.com/cpq/bare-metal-programming-guide/tree/main/steps/step-7-webserver[14] Webserver-Beispiel, packed_fsc.: https://github.com/cesanta/mongoose/master/examples/device-dashboard/net.c[14] Webserver-Beispiel, packed_fsc.: https://github.com/cesanta/mongoose/master/examples/device-dashboard/net.c[14] Webserver-Beispiel, packed_fsc.: https://github.com/cega/bare-metal-programming-guide/tree/main/steps/step-7-webserver[16] Beispiel: Erfolgreicher Lauf der Continuous Integration: https://tinyurl.com/bmgoodrun                                                                                                    | WEBLINKS                                                                                                    |                  |
| <ul> <li>[2] Sergey Lyubka, "Anleitung zur Bare-Metal-Programmierung, Teil 1", Elektor 7-8/2023: https://elektormagazine.de/220665-02</li> <li>[3] Sergey Lyubka, "Anleitung zur Bare-Metal-Programmierung, Teil 2", Elektor 9-10/2023: https://elektormagazine.de/220665-B-02</li> <li>[4] CMSIS, Version 5: https://github.com/ARM-software/CMSIS_5</li> <li>[5] STM32 CMSIS-Header für die F4-Familie: https://github.com/STMicroelectronics/cmsis_device_f4</li> <li>[6] Step-5-CMSIS-Ordner: https://github.com/cpq/bare-metal-programming-guide/tree/main/steps/step-5-cmsis</li> <li>[7] Referenzhandbuch RM0090 für STM32F4xx Controller (PDF): https://tinyurl.com/stm32f4man</li> <li>[8] Step-6-CMSIS-Ordner: https://github.com/cesanta/mongoose</li> <li>[9] Netzwerkbibliothek Mongoose: https://github.com/cesanta/mongoose/master/mongoose.h</li> <li>[10] mongoose.c: https://raw.githubusercontent.com/cesanta/mongoose/master/examples/device-dashboard</li> <li>[13] Webserver-Beispiel, net.c: https://github.com/cpq/bare-metal-programming-guide/tree/main/steps/step-7-webserver</li> <li>[14] Webserver-Beispiel, packed_fs.c: https://tinyurl.com/packedfsc</li> <li>[15] Step-7-Webserver-Directory: https://github.com/cpq/bare-metal-programming-guide/tree/main/steps/step-7-webserver</li> <li>[16] Beispiel: Erfolgreicher Lauf der Continuous Integration: https://tinyurl.com/bmgoodrun</li> </ul>                                                                                                    | [1] Diese Anleitung auf GitHub: https://github.com/cpq/bare-metal-programming-guide                                                                                                    |                  |
| <ul> <li>[5] STM32 CMSIS-Header für die F4-Familie: https://github.com/STMicroelectronics/cmsis_device_f4</li> <li>[6] Step-5-CMSIS-Ordner: https://github.com/cpq/bare-metal-programming-guide/tree/main/steps/step-5-cmsis</li> <li>[7] Referenzhandbuch RM0090 für STM32F4xx Controller (PDF): https://tinyurl.com/stm32f4man</li> <li>[8] Step-6-CMSIS-Ordner: https://github.com/cpq/bare-metal-programming-guide/tree/main/steps/step-6-clock</li> <li>[9] Netzwerkbibliothek Mongoose: https://github.com/cesanta/mongoose/master/mongoose.c</li> <li>[10] mongoose.c: https://raw.githubusercontent.com/cesanta/mongoose/master/mongoose.https://github.com/cesanta/mongoose/master/mongoose.https://github.com/cesanta/mongoose/master/examples/device-dashboard</li> <li>[13] Webserver-Beispiel, net.c: https://raw.githubusercontent.com/cesanta/mongoose/master/examples/device-dashboard/net.c</li> <li>[14] Webserver-Beispiel, packed_fs.c: https://tinyurl.com/packedfsc</li> <li>[15] Step-7-Webserver-Directory: https://github.com/cpq/bare-metal-programming-guide/tree/main/steps/step-7-webserver</li> <li>[16] Beispiel: Erfolgreicher Lauf der Continuous Integration: https://tinyurl.com/bmgoodrun</li> </ul>                                                                                                    | <ul> <li>[2] Sergey Lyubka, "Anleitung zur Bare-Metal-Programmierung, Teil 1", Elektor 7-8/2023: https://elektormagazine.de/220665-02</li> <li>[3] Sergey Lyubka, "Anleitung zur Bare-Metal-Programmierung, Teil 2", Elektor 9-10/2023: https://elektormagazine.de/220665-B-02</li> <li>[4] CMSIS, Version 5: https://github.com/ARM-software/CMSIS_5</li> </ul> |                  |
| <ul> <li>[6] Step-5-CMSIS-Ordner: https://github.com/cpq/bare-metal-programming-guide/tree/main/steps/step-5-cmsis</li> <li>[7] Referenzhandbuch RM0090 für STM32F4xx Controller (PDF): https://tinyurl.com/stm32f4man</li> <li>[8] Step-6-CMSIS-Ordner: https://github.com/cpq/bare-metal-programming-guide/tree/main/steps/step-6-clock</li> <li>[9] Netzwerkbibliothek Mongoose: https://github.com/cesanta/mongoose</li> <li>[10] mongoose.c: https://raw.githubusercontent.com/cesanta/mongoose/master/mongoose.h</li> <li>[12] Beispielepaket von Mongoose: https://github.com/cesanta/mongoose/master/examples/device-dashboard</li> <li>[13] Webserver-Beispiel, net.c: https://raw.githubusercontent.com/cesanta/mongoose/master/examples/device-dashboard/net.c</li> <li>[14] Webserver-Beispiel, packed_fs.c: https://tinyurl.com/packedfsc</li> <li>[15] Step-7-Webserver-Directory: https://github.com/cpq/bare-metal-programming-guide/tree/main/steps/step-7-webserver</li> <li>[16] Beispiel: Erfolgreicher Lauf der Continuous Integration: https://tinyurl.com/bmgoodrun</li> </ul>                                                                                                    | [5] STM32 CMSIS-Header für die F4-Familie: https://github.com/STMicroelectronics/cmsis_device_f4                                                                                                    |                  |
| [7] Referenzhandbuch RM0090 für STM32F4xx Controller (PDF): https://tinyurl.com/stm32f4man111011[8] Step-6-CMSIS-Ordner: https://github.com/cpq/bare-metal-programming-guide/tree/main/steps/step-6-clock111011[9] Netzwerkbibliothek Mongoose: https://github.com/cesanta/mongoose10110[10] mongoose.c: https://raw.githubusercontent.com/cesanta/mongoose/master/mongoose.h110111[11] mongoose.h: https://raw.githubusercontent.com/cesanta/mongoose/master/mongoose.h10110[12] Beispielepaket von Mongoose: https://github.com/cesanta/mongoose/tree/master/examples/device-dashboard10110[13] Webserver-Beispiel, net.c: https://raw.githubusercontent.com/cesanta/mongoose/master/examples/device-dashboard/net.c10110[14] Webserver-Beispiel, packed_fs.c: https://tinyurl.com/packedfsc10110[15] Step-7-Webserver-Directory: https://github.com/cpq/bare-metal-programming-guide/tree/main/steps/step-7-webserver10110[16] Beispiel: Erfolgreicher Lauf der Continuous Integration: https://tinyurl.com/bmgoodrun101110                                                                                                    | [6] Step-5-CMSIS-Ordner: https://github.com/cpq/bare-metal-programming-guide/tree/main/steps/step-5-cmsis                                                                                                    |                  |
| <ul> <li>[8] Step-6-CMSIS-Ordner: https://github.com/cpq/bare-metal-programming-guide/tree/main/steps/step-6-clock</li> <li>[9] Netzwerkbibliothek Mongoose: https://github.com/cesanta/mongoose</li> <li>[10] mongoose.c: https://raw.githubusercontent.com/cesanta/mongoose/master/mongoose.h</li> <li>[11] mongoose.h: https://raw.githubusercontent.com/cesanta/mongoose/master/mongoose.h</li> <li>[12] Beispielepaket von Mongoose: https://github.com/cesanta/mongoose/tree/master/examples/device-dashboard</li> <li>[13] Webserver-Beispiel, net.c: https://raw.githubusercontent.com/cesanta/mongoose/master/examples/device-dashboard</li> <li>[14] Webserver-Beispiel, packed_fs.c: https://tinyurl.com/packedfsc</li> <li>[15] Step-7-Webserver-Directory: https://github.com/cpq/bare-metal-programming-guide/tree/main/steps/step-7-webserver</li> <li>[16] Beispiel: Erfolgreicher Lauf der Continuous Integration: https://tinyurl.com/bmgoodrun</li> </ul>                                                                                                    | [7] Referenzhandbuch RM0090 fur STM32F4xx Controller (PDF): https://tinyurl.com/stm32f4man                                                                                                    |                  |
| <ul> <li>[9] Netzwerkbibliothek Mongoose: https://github.com/cesanta/mongoose</li> <li>[10] mongoose.c: https://raw.githubusercontent.com/cesanta/mongoose/master/mongoose.c</li> <li>[11] mongoose.h: https://raw.githubusercontent.com/cesanta/mongoose/master/mongoose.h</li> <li>[12] Beispielepaket von Mongoose: https://github.com/cesanta/mongoose/tree/master/examples/device-dashboard</li> <li>[13] Webserver-Beispiel, net.c: https://raw.githubusercontent.com/cesanta/mongoose/master/examples/device-dashboard/net.c</li> <li>[14] Webserver-Beispiel, packed_fs.c: https://tinyurl.com/packedfsc</li> <li>[15] Step-7-Webserver-Directory: https://github.com/cpq/bare-metal-programming-guide/tree/main/steps/step-7-webserver</li> <li>[16] Beispiel: Erfolgreicher Lauf der Continuous Integration: https://tinyurl.com/bmgoodrun</li> </ul>                                                                                                    | [8] Step-6-CMSIS-Ordner: https://github.com/cpq/bare-metal-programming-guide/tree/main/steps/step-6-clock                                                                                                    |                  |
| <ul> <li>[10] mongoose.c: https://raw.githubusercontent.com/cesanta/mongoose/master/mongoose.c</li> <li>[11] mongoose.h: https://raw.githubusercontent.com/cesanta/mongoose/master/mongoose.h</li> <li>[12] Beispielepaket von Mongoose: https://github.com/cesanta/mongoose/tree/master/examples/device-dashboard</li> <li>[13] Webserver-Beispiel, net.c: https://raw.githubusercontent.com/cesanta/mongoose/master/examples/device-dashboard/net.c</li> <li>[14] Webserver-Beispiel, packed_fs.c: https://tinyurl.com/packedfsc</li> <li>[15] Step-7-Webserver-Directory: https://github.com/cpq/bare-metal-programming-guide/tree/main/steps/step-7-webserver</li> <li>[16] Beispiel: Erfolgreicher Lauf der Continuous Integration: https://tinyurl.com/bmgoodrun</li> </ul>                                                                                                    | [9] Netzwerkbibliothek Mongoose: https://github.com/cesanta/mongoose                                                                                                    |                  |
| <ul> <li>[11] mongoose.n: https://raw.githubusercontent.com/cesanta/mongoose/master/mongoose.n</li> <li>[12] Beispielepaket von Mongoose: https://github.com/cesanta/mongoose/tree/master/examples/device-dashboard</li> <li>[13] Webserver-Beispiel, net.c: https://raw.githubusercontent.com/cesanta/mongoose/master/examples/device-dashboard/net.c</li> <li>[14] Webserver-Beispiel, packed_fs.c: https://tinyurl.com/packedfsc</li> <li>[15] Step-7-Webserver-Directory: https://github.com/cpq/bare-metal-programming-guide/tree/main/steps/step-7-webserver</li> <li>[16] Beispiel: Erfolgreicher Lauf der Continuous Integration: https://tinyurl.com/bmgoodrun</li> </ul>                                                                                                    | [IU] mongoose.c: https://raw.githubusercontent.com/cesanta/mongoose/master/mongoose.c                                                                                                    |                  |
| <ul> <li>[12] Beispielepaket von Mongoose: https://github.com/cesanta/mongoose/rree/master/examples/device-dashboard</li> <li>[13] Webserver-Beispiel, net.c: https://raw.githubusercontent.com/cesanta/mongoose/master/examples/device-dashboard/net.c</li> <li>[14] Webserver-Beispiel, packed_fs.c: https://tinyurl.com/packedfsc</li> <li>[15] Step-7-Webserver-Directory: https://github.com/cpq/bare-metal-programming-guide/tree/main/steps/step-7-webserver</li> <li>[16] Beispiel: Erfolgreicher Lauf der Continuous Integration: https://tinyurl.com/bmgoodrun</li> </ul>                                                                                                    | [11] Mongoose.n: https://faw.githubusercontent.com/cesanta/mongoose/master/mongoose.n                                                                                                    |                  |
| <ul> <li>[13] Webserver-Beispiel, het.c. https://iaw.githubusercontent.com/cesanta/mongoose/master/examples/device-dashboard/het.c</li> <li>[14] Webserver-Beispiel, packed_fs.c: https://tinyurl.com/packedfsc</li> <li>[15] Step-7-Webserver-Directory: https://github.com/cpq/bare-metal-programming-guide/tree/main/steps/step-7-webserver</li> <li>[16] Beispiel: Erfolgreicher Lauf der Continuous Integration: https://tinyurl.com/bmgoodrun</li> </ul>                                                                                                    | [12] Delspielepaker von Mongoose. https://glinub.com/cesanta/mongoose/tree/master/examples/device-dashboard/net a                                                                                                    |                  |
| <ul> <li>[14] Webserver-Beispier, packed_isic. https://infydricom/packedisc</li> <li>0 0 0 [15] Step-7-Webserver-Directory: https://github.com/cpq/bare-metal-programming-guide/tree/main/steps/step-7-webserver</li> <li>1 0 0 [16] Beispiel: Erfolgreicher Lauf der Continuous Integration: https://tinyurl.com/bmgoodrun</li> </ul>                                                                                                    | [13] Webserver-Beispiel, het.c. https://faw.githubusercontent.com/cesanta/mongoose/master/examples/device-dashboard/het.c                                                                                                    |                  |
| [16] Beispiel: Erfolgreicher Lauf der Continuous Integration: https://tinyurl.com/bmgoodrun                                                                                                    | [14] Webserver-Deispiel, packed_is.c. https://injuni.com/packedisc<br>[15] Stop 7 Webserver Directory: https://injuni.com/com/bare motal programming guide/tree/main/stops/stop 7 webserver                                                                                                    |                  |
| [10] beispier, Enoigreicher Lauf der Continuous integration, https://tinyun.com/bingoodrun                                                                                                    | [15] Step-/-webselvel-Dilectory, https://github.com/cpq/bale-metal-programming-guide/tree/main/steps/step-/-webselvel                                                                                                    |                  |
| [17] veonie: https://dashveonie/                                                                                                    | [10] Deispier. Enorgierener Laur der Continuous integration. https://tinyun.com/bingoodram                                                                                                    |                  |
| [17] Veonio, https://dash.veonio/<br>[18] Respherry Di W5500 EVB Dice Reardy https://decs.wizpet.ie/Dreduct/iEtherpet/W5500/w5500 eyb Dice                                                                                                    | [17] Veonio, https://dashveonio/<br>[18] Bashbarry Pi W/5500, EVR, Pico, Board: https://docs.wiznet.io/Product/iEthernet/W/5500/w5500, evb, pico,                                                                                                    |                  |
| [10] haspberry Fr W5500-EVD-Frco-Board, https://docs.wiznet.io/Froduct/Tethernet/W5500/W5500-evD-pico                                                                                                    | [10] Flashing ESP32: https://www.io/docs/tmodule_flashing                                                                                                    |                  |
| [20] Netzwerk-Setup: https://wonio/docs/#module-registration                                                                                                    | [10] Natzwark-Satup: https://wonio/docs/#module-registration                                                                                                    |                  |
| [21] Vordrahtung: https://won.io/docs/#module_to_dovice_wiring                                                                                                    | [29] Not Zwork Octup: https://woolido.docs/#inodule-registration                                                                                                    |                  |

[22] Webserver-Beispiel für Pico: https://tinyurl.com/picowebeg

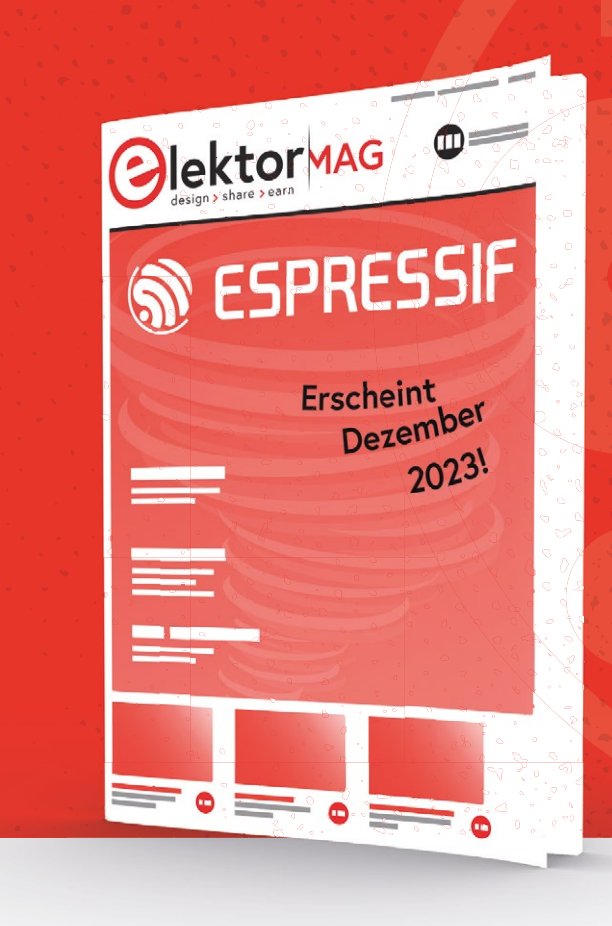

Heute freuen wir uns, einen weiteren führenden Namen unserer Branche als nächsten Gast für die Gastherausgegebene Ausgabe 2023 unseres Magazins ankündigen zu können: **Espressif**. Wir arbeiten bereits intensiv daran, eine verlockende Mischung aus praxisnahen Anwendungen, Tutorials und ausführlichen Artikeln zu präsentieren, die die Technologien von Espressif zeigen. Erhältlich ab Dezember 2023.

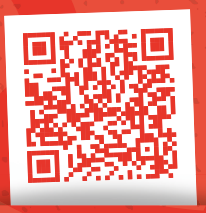

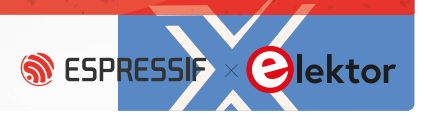